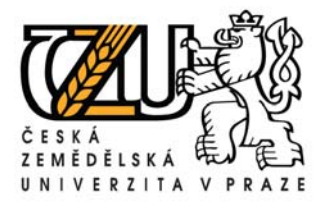

## Návod na vytvoření PDF formátu z běžného dokumentu

Portable Document Format (PDF) je obecně přijímaný formát pro publikování dokumentů v elektronické podobě jehož užití není zpoplatněno. PDF dokument se zobrazuje na různých pracovních stanicích stejným způsobem bez ohledu na použitý operační systém, nainstalované fonty apod. Pro publikování finálního dokumentu, který se již nebude dále editovat (což samozřejmě neplatí vždy), je tento formát ideální. Poskytuje dále možnost omezit či úplně zabránit přístupu k obsahu dokumentu prostřednictvím hesla.

Pokud software, ve kterém dokument vytváříte, neumožňuje přímý export do formátu PDF a operační systém toto rovněž nenabízí, můžete využít softwaru třetích stran. Na trhu je mnoho placených i neplacených aplikací, které export dokumentů do PDF poskytují.

Jednou z neplacených aplikací pro MS Windows je PDF Creator.

## Vytvoření PDF prostřednictvím PDF Creatoru:

- 1) instalace volně šiřitelného programu **PDF Creator** (oficiální stránky výrobce <u>http://www.pdfcreator.de.vu</u>) aktuální verze 0.9.7. (vydaná 5.2.2009)
- 2) po úspěšném nainstalování programu se přidá tiskárna pojmenovaná PDFCreator

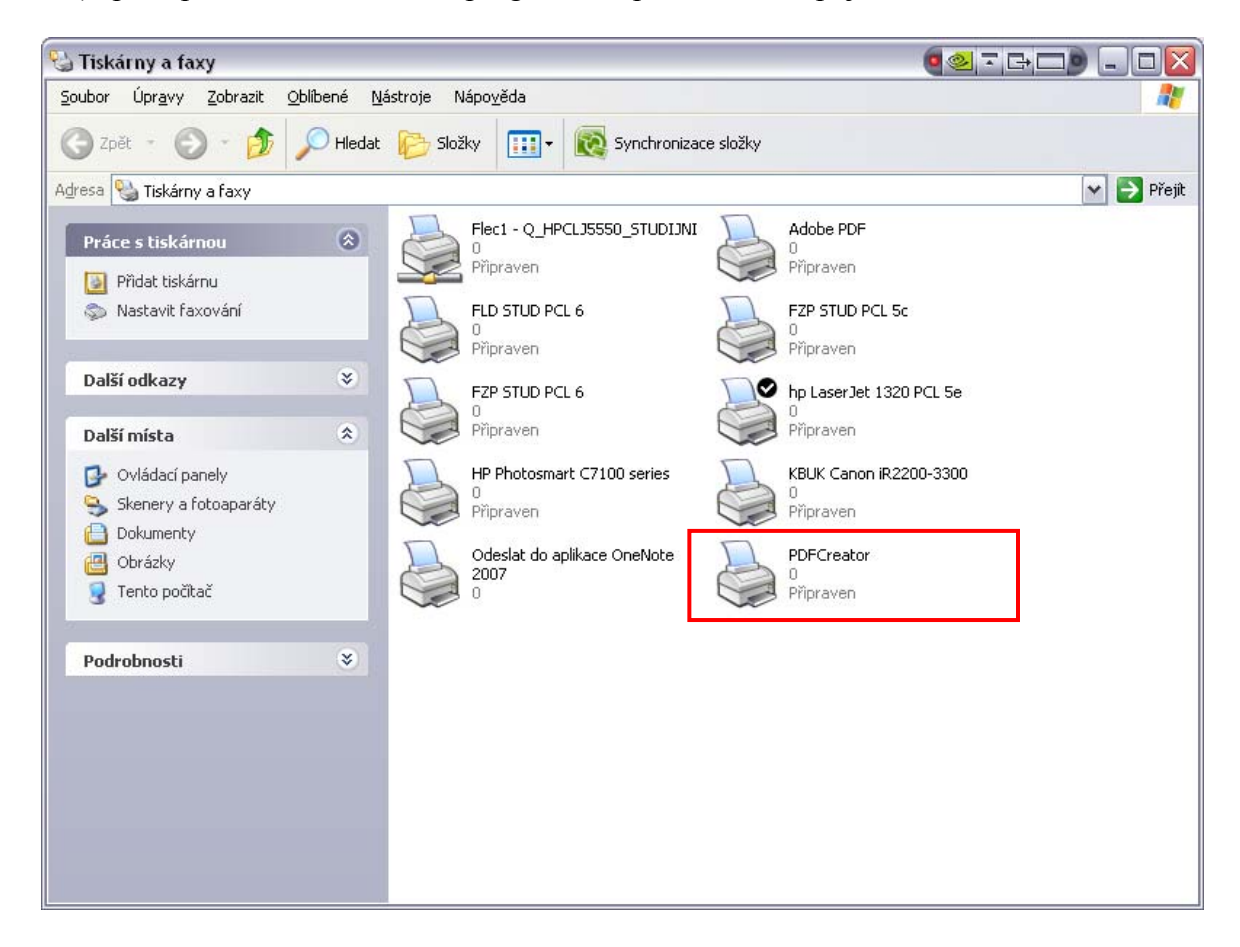

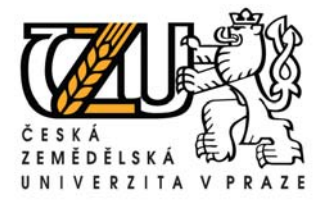

3) Vytvoření PDF dokumentu provedete pomocí volby Soubor => Tisk (popř. klávesovou zkratkou CTRL + P), kde zvolíte tiskárnu PDFCreator

Zde můžete provést další nastavení výsledného PDF dokumentu (formát, okraje, barvy atd.)

| Tisk                                                                                  |                                                                                           |                                                                                          | ? 🛛                                                                |
|---------------------------------------------------------------------------------------|-------------------------------------------------------------------------------------------|------------------------------------------------------------------------------------------|--------------------------------------------------------------------|
| -Tiskárna                                                                             | PDFCreator                                                                                | <b>~</b>                                                                                 | ⊻lastnosti                                                         |
| Stav:<br>Typ:                                                                         | nečinná<br>PDFCreator                                                                     |                                                                                          | Najît tiskárnu                                                     |
| Kde:<br>Komentář:                                                                     | PDFCreator:<br>eDoc Printer                                                               |                                                                                          | <ul> <li>Tisk do souboru</li> <li>Obousměrný ruční tisk</li> </ul> |
| Rozsah strá<br>Vš <u>e</u> chny<br>Aktuálni<br>Stránky<br>Zadejte čísl<br>čárkou. Nap | nek<br>/<br>í stránka O Výběr<br>:<br>a nebo rozsah stránek oddělené<br>příklad 1,3,5–12. | Kopie<br>Počet <u>k</u> opií:                                                            | 1 😴                                                                |
| Vytiskno <u>u</u> t:<br><u>T</u> isknout:                                             | Dokument 💉<br>Všechny stránky ve výběru 💉                                                 | <mark>-Lupa</mark><br>Počet stránek na list:<br><u>N</u> astavit podle velikosti papíru: | 1 stránka 💌<br>Bez měřítka 💌                                       |
| Možnosti                                                                              |                                                                                           | - C                                                                                      | OK Zavřít                                                          |

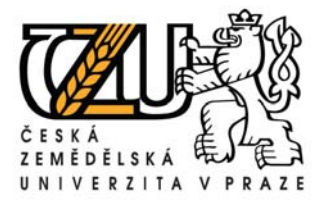

4) Po potvrzení tisku tlačítkem OK můžete v následující tabulce vyplnit metadata k vytvořenému PDF

| 🔁 PDFCreator 0.9.6 🛛 🛛 🔀                                                 |
|--------------------------------------------------------------------------|
| Document <u>T</u> itle:                                                  |
| Dokument1                                                                |
| Creation Date:                                                           |
| 20090318122439 Now                                                       |
| Modifu Date:                                                             |
| 20090318122439 Now                                                       |
| Author                                                                   |
| Aunor                                                                    |
|                                                                          |
| Subject:                                                                 |
|                                                                          |
| Keywords:                                                                |
|                                                                          |
| After saving open the document with the default program.                 |
| Cancel         Wait - Collect         Options         eMail         Save |

5) Po stisku tlačítka Save zvolíte název souboru a místo, kam ho chcete uložit.

Využít lze i různých webových služeb. Toto řešení má výhodu v univerzálnosti, webové služby nejsou závislé na použitém operačním systému. Vyžadují pouze webový prohlížeč a připojení k Internetu.

Příklad nezpoplatněných webových služeb, které umožňují export dokumentů do PDF: <u>http://inpdf.cz/</u> - služba je v češtině. <u>http://www.zamzar.com/</u> - služba umožňuje převody z celé řady formátů.